## GET ON BOARD. eSIM Installation Guide

Create

an account

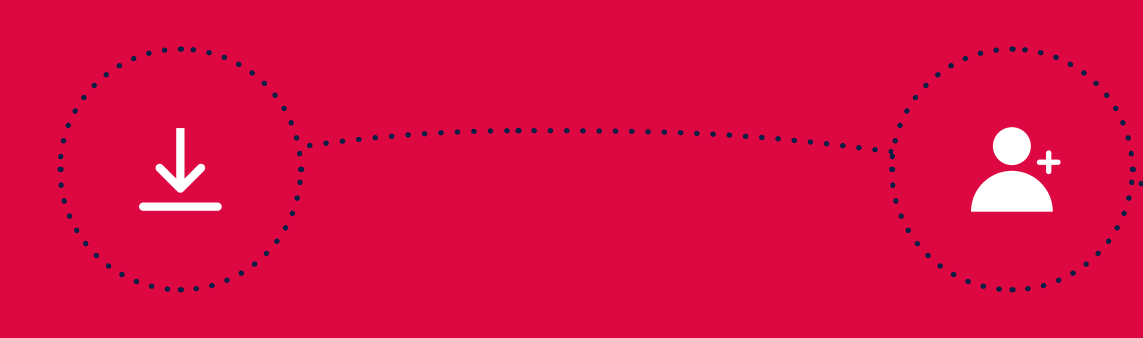

Download the App

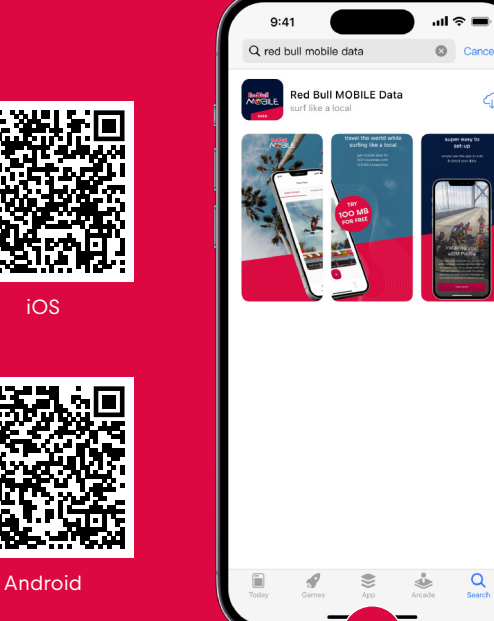

Install the App

| Accedit Search |  |
|----------------|--|

RBM data

**Open the App** 

Create an account (2) Create an account (1) Press on "Need an account" if you Enter your name, Email and

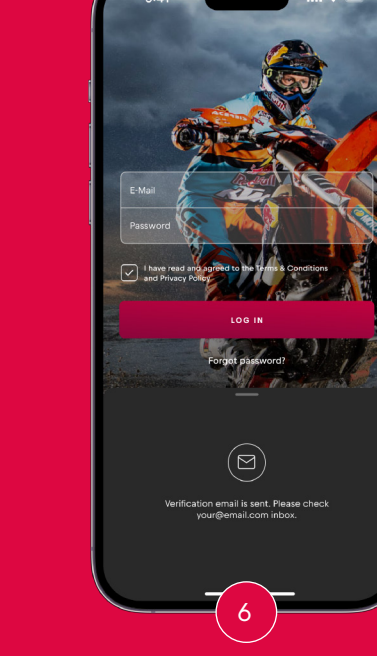

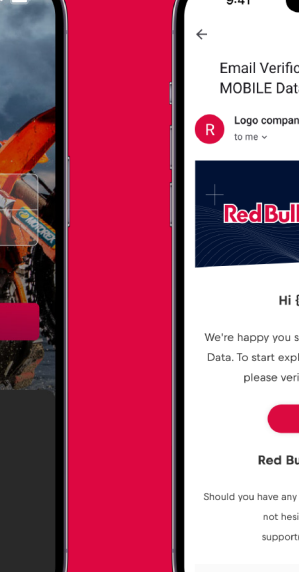

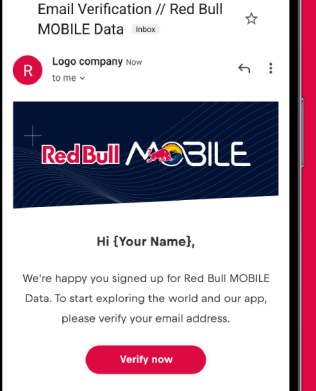

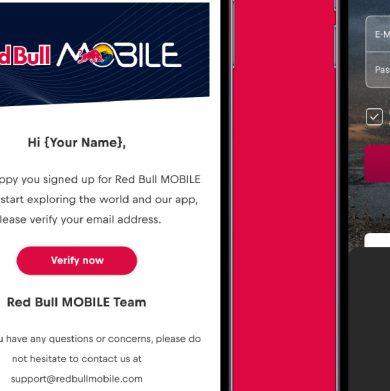

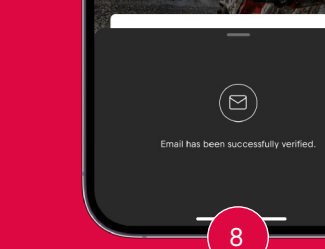

**Email verified** 

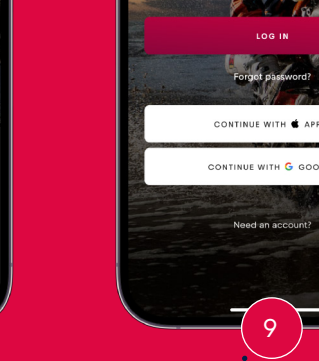

Log in with your Email and password

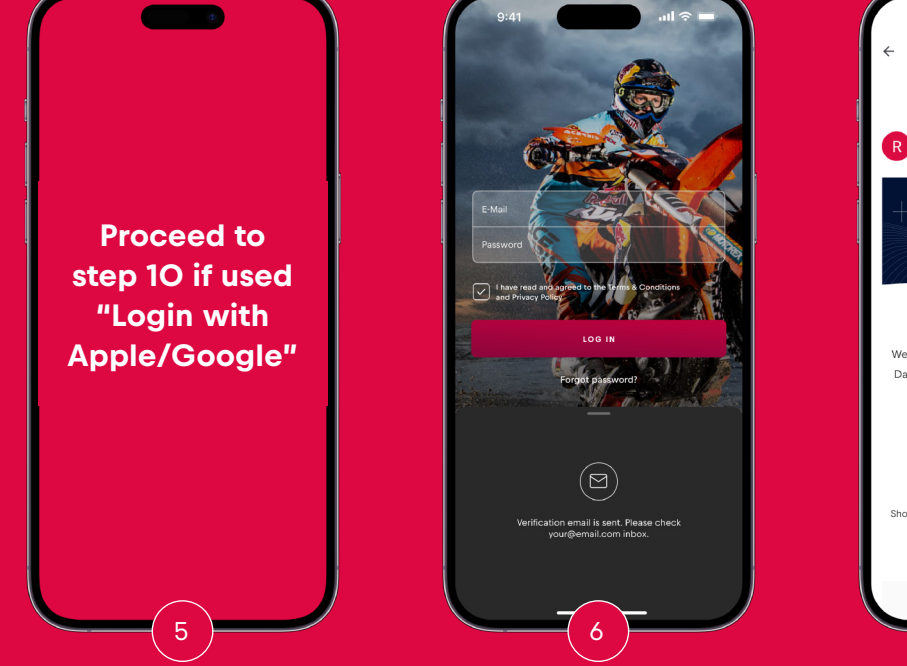

Verification Email has been sent

Verify your Email Press "Verify now"

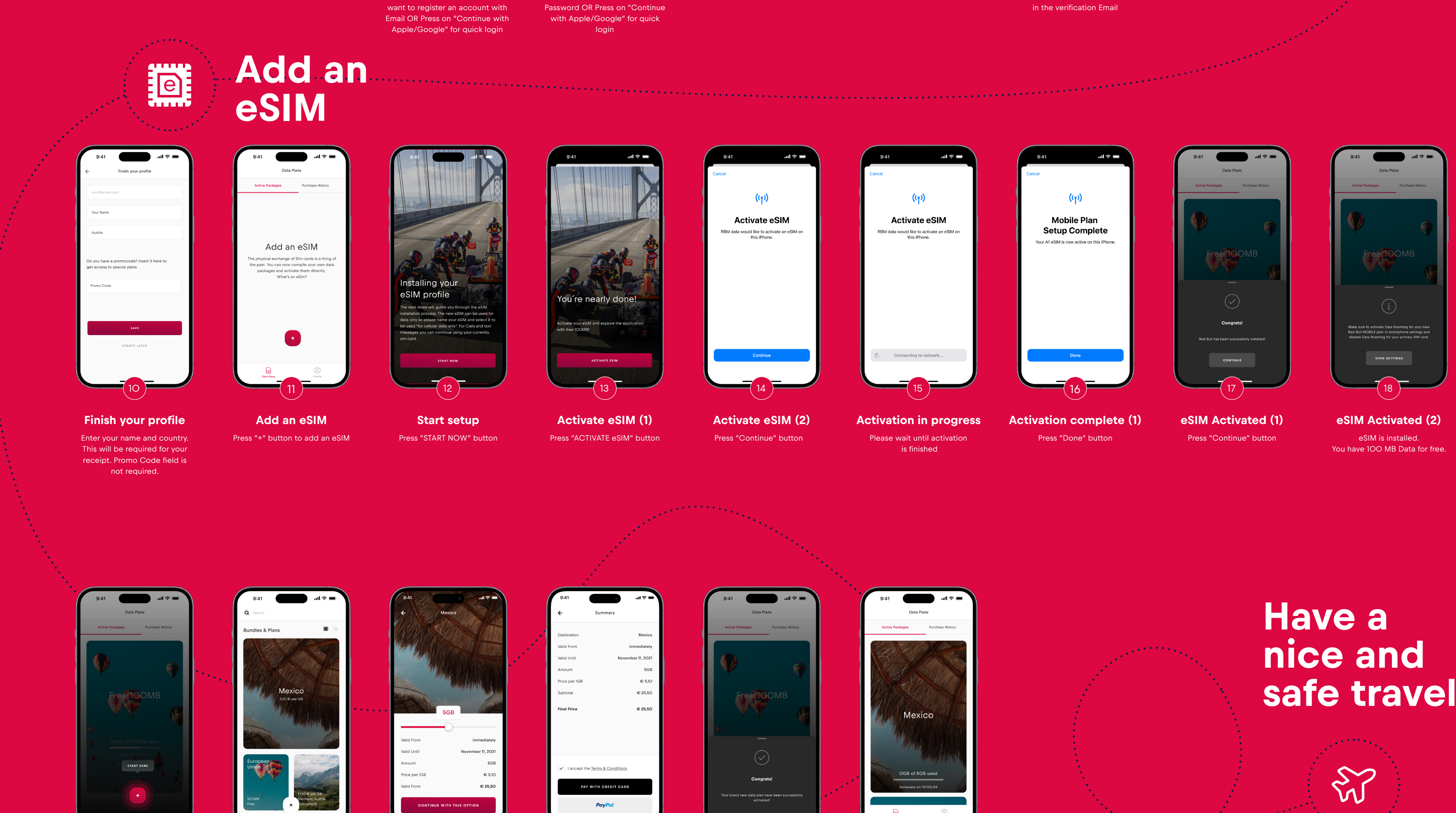

Add new plan

Press "+" button

**Choose a country** 

Proceed with a plan Select amount of GB required.

Select payment method

Dashboard with active plans Plan activated Make sure that roaming for your eSIM is enabled.

safe travel!

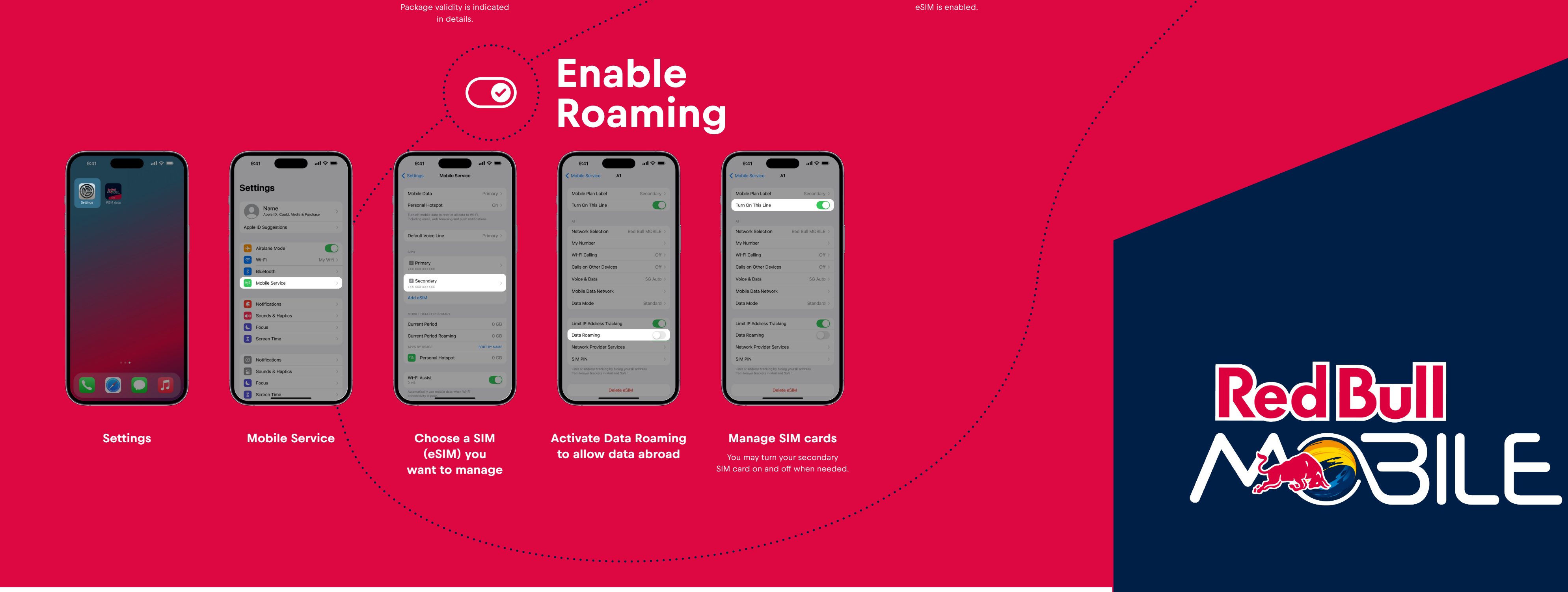